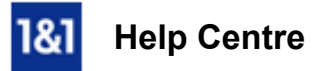

# Set Up E-mail with Microsoft Outlook

### Learn how to configure your 1&1 Mail Basic account for use with Outlook 2003, 2007, 2010, 2013 or 2016.

Before you begin, you will need to have Outlook already installed on your computer and Create a 1&1 Mail Basic Account in Your 1&1 Package.

#### Step 1

On your computer, click the Start Menu and select Control Panel.

#### Step 2

Double-click the Mail icon. If using Windows Vista, Windows 7 or Windows 8, type Mail into the search box at the top-right of the Control Panel window to quickly find the Mail icon.

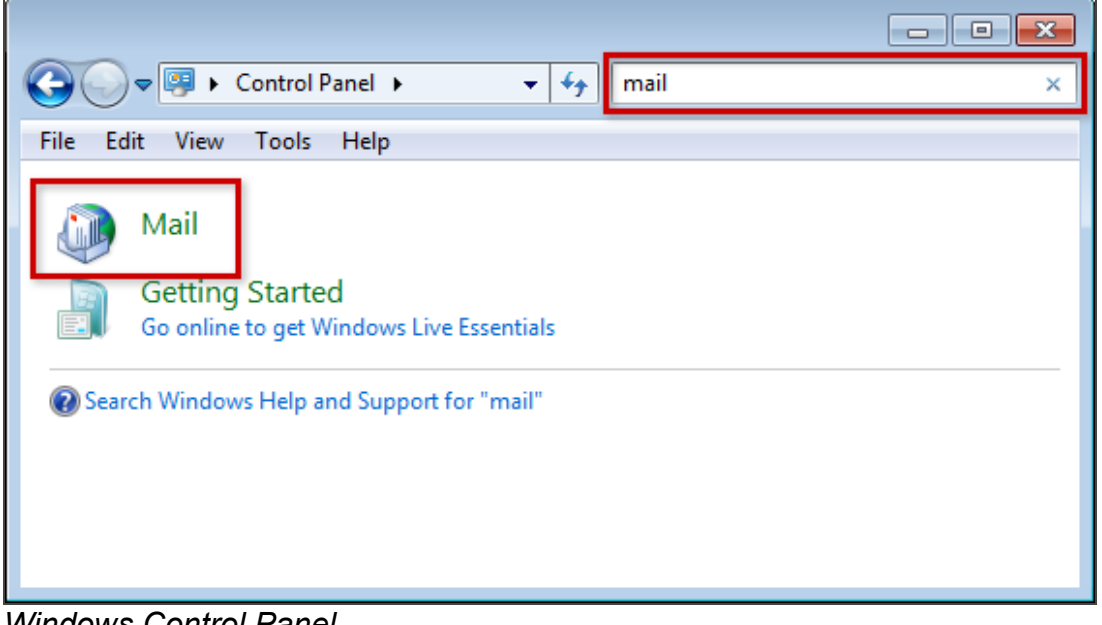

Windows Control Panel

### Step 3

Click the E-mail Accounts button.

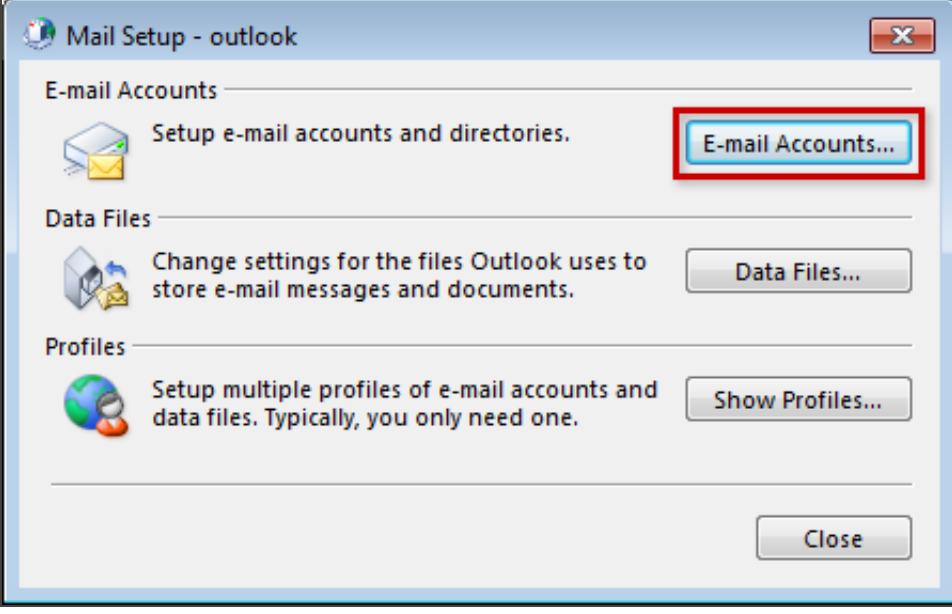

Mail Setup - outlook

Under the E-mail tab, click the New button to add your 1&1 e-mail acocunt.

| ۵ 🔍 | ccou                | nt Se                  | ttings        |         |        |          |            |           |           |        |         |           |       |       |          | ×  |
|-----|---------------------|------------------------|---------------|---------|--------|----------|------------|-----------|-----------|--------|---------|-----------|-------|-------|----------|----|
| E   | - <b>mail</b><br>Yo | l <b>Acco</b><br>u can | unts<br>add o | r remov | e an a | account. | You can    | select an | account   | and ch | ange i  | ts settin | ıgs.  |       |          |    |
| E-m | nail                | Data                   | Files         | RSS F   | eeds   | ShareP   | oint Lists | Intern    | et Calend | ars Pu | ublishe | ed Caler  | ndars | Addre | ess Bool | cs |
| R   | Nev                 | v                      | 🞗 Rej         | pair    |        | hange    | 🕑 Set      | as Defai  | ult 🗙 R   | emove  | +       | +         |       |       |          |    |
| N   | lame                |                        |               |         |        |          |            | Ту        | pe        |        |         |           |       |       |          |    |
|     |                     |                        |               |         |        |          |            |           |           |        |         |           |       |       |          |    |
|     |                     |                        |               |         |        |          |            |           |           |        |         |           |       |       |          |    |
|     |                     |                        |               |         |        |          |            |           |           |        |         |           |       |       |          |    |
|     |                     |                        |               |         |        |          |            |           |           |        |         |           |       |       |          |    |
|     |                     |                        |               |         |        |          |            |           |           |        |         |           |       |       |          |    |
|     |                     |                        |               |         |        |          |            |           |           |        |         |           |       |       |          |    |
|     |                     |                        |               |         |        |          |            |           |           |        |         |           |       |       |          |    |
|     |                     |                        |               |         |        |          |            |           |           |        |         |           |       |       |          |    |
|     |                     |                        |               |         |        |          |            |           |           |        |         |           |       |       |          |    |
|     |                     |                        |               |         |        |          |            |           |           |        |         |           |       |       |          |    |
|     |                     |                        |               |         |        |          |            |           |           |        |         |           |       | (     | Clo      | se |

Account Settings window

### Step 5

Select E-mail Account and then click the Next button.

| Add Account                                                                                                    | <b>EX</b>            |
|----------------------------------------------------------------------------------------------------|----------------------|
| Choose Service                                                                                                    | ×××                  |
| E-mail Account     Connect to an e-mail account provided by your Internet service p     (ISP) or your organization. | provider             |
| Other                                                                                                    |                      |
| Connect to a server type shown below.                                                                               |                      |
|                                                                                                    |                      |
|                                                                                                    | < Back Next > Cancel |

Add Account window

Enter Your Name, E-mail Address, and e-mail address Password, and then click the Next button.

| ر چ | Add Account                                                                    |                                                                 |           |  |  |  |  |
|-----|--------------------------------------------------------------------------------|-----------------------------------------------------------------|-----------|--|--|--|--|
| 4   | Auto Account Setup<br>Outlook can automatically configure many email accounts. |                                                                 |           |  |  |  |  |
| ٩   | ) E-mail Account                                                               |                                                                 |           |  |  |  |  |
|     | Your Name:                                                                     | John Smith<br>Example: Ellen Adams                              |           |  |  |  |  |
|     | E-mail Address:                                                                | account@1and1help.co.uk<br>Example: ellen@contoso.com           |           |  |  |  |  |
|     | Password:                                                                      | ****                                                            |           |  |  |  |  |
|     | Retype Password:                                                               | ******                                                          |           |  |  |  |  |
|     |                                                                                | Type the password your internet service provider has given you. | 1         |  |  |  |  |
| C   | ) Manual setup or a                                                            | dditional server types                                          |           |  |  |  |  |
|     |                                                                                | < Ba                                                            | ck Next > |  |  |  |  |

Add Account Window

Outlook will attempt to autodetect your e-mail settings. If a window appears attempting to configure your e-mail account using settings from the autodiscover.1and1.info website, **tick the box** that says **Don't ask me about this website again** and then click the **Allow** button.

| Add Account                                                     |      |
|-----------------------------------------------------------------|------|
| Searching for your mail server settings                         |      |
|                                                                 |      |
| Configuring                                                     |      |
| Outlook is completin Microsoft Outlook                          |      |
| Searchi     Loggin     Loggin                                   |      |
| https://autodiscover.1and1.info/Autodiscover/Autodiscover.xml   |      |
| You should only allow settings from sources you know and trust. |      |
| ☑ Don't ask me about this website again                         |      |
| Allow Cancel                                                    |      |
|                                                                 |      |
|                                                                 |      |
|                                                                 |      |
| < Back Net                                                      | kt > |

Security confirmation

### Step 8

After a few moments your should receive a confirmation that the e-mail account is successfully configured. Click the **Finish** button to complete the process.

| I Add Account                                                                      |
|------------------------------------------------------------------------------------|
| Congratulations!                                                                   |
|                                                                                    |
|                                                                                    |
| Configuring                                                                        |
| Outlook is completing the setup for your account. This might take several minutes. |
| <ul> <li>Establishing network connection</li> </ul>                                |
| Searching for account@1and1help.co.uk settings                                     |
| Log on to server and send a test e-mail message                                    |
|                                                                                    |
|                                                                                    |
| Your IMAP e-mail account is successfully configured.                               |
|                                                                                    |
|                                                                                    |
|                                                                                    |
|                                                                                    |
|                                                                                    |
| Change account settings Add another acco                                           |
|                                                                                    |
|                                                                                    |
| < Back Finish Ca                                                                   |
|                                                                                    |

Add Account Window

Now launch Outlook from the Start menu and begin writing and checking your mail!